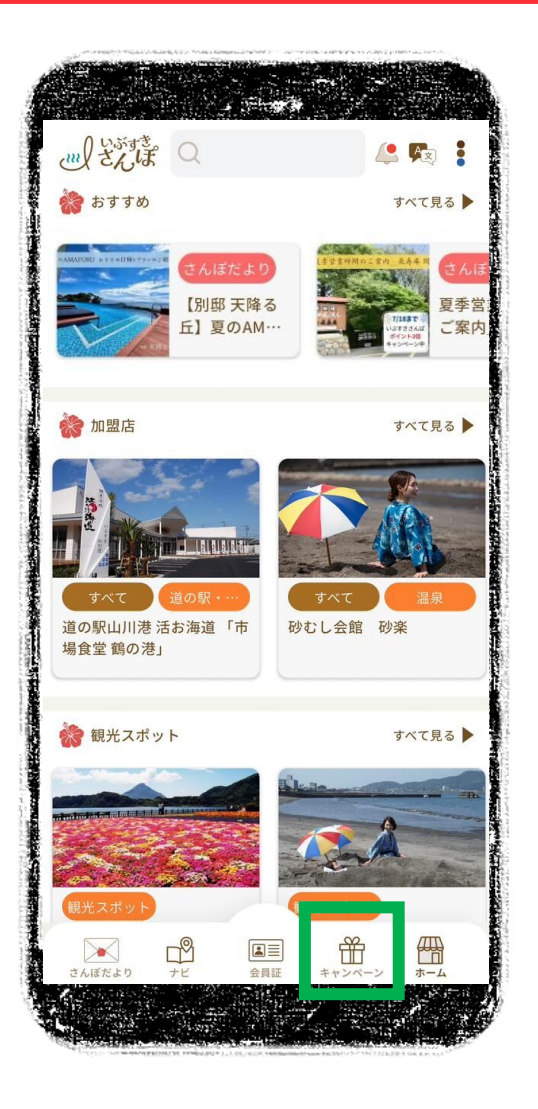

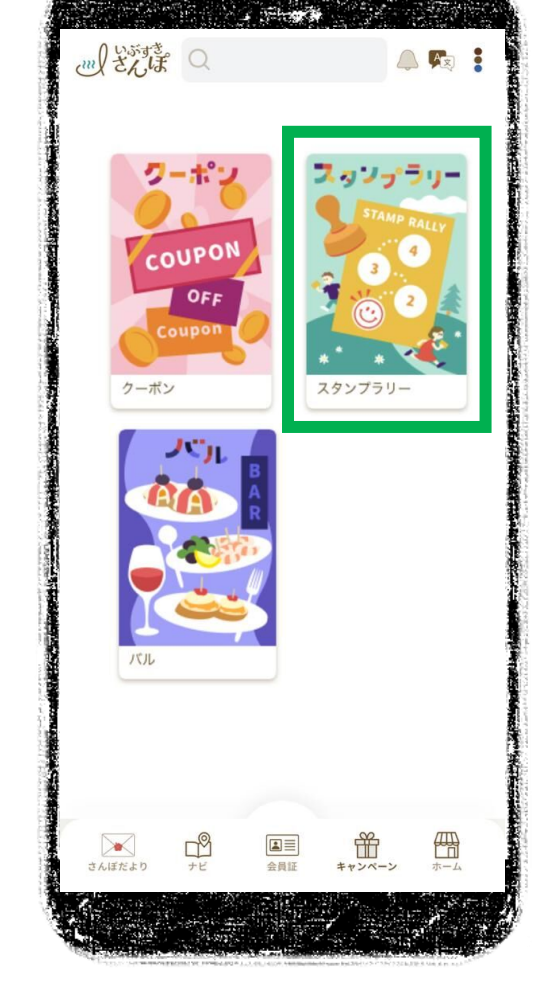

スタファラリー X 開催中のラリー レトロピカルグルメスタンプラリー 開催期間 2025年7月8日~2025年9月30日 象エリア 指宿市内 温たまらん丼デジタルdeスタンプラリー 開催期間 2025年4月26日~2025年9月30日 対象エリア 指宿市内 2 \* O. 11 開催中 お知らせ

参加するシリーを選ぶ

 $\rightarrow$ 

下段アイコンの「キャンペーン」 → 「スタンプラリー」

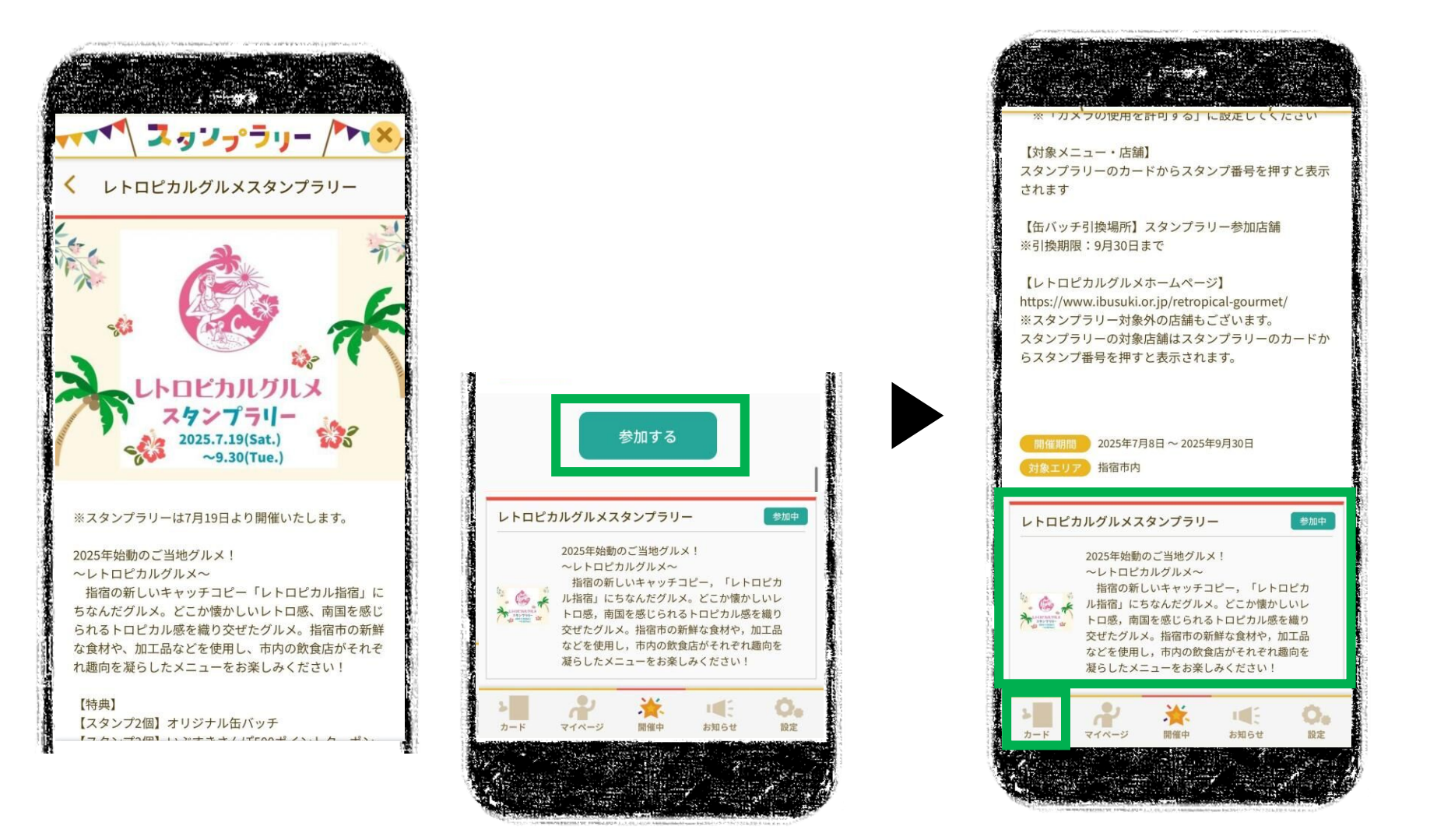

ラリーページ下部の「参加する」を選択

<参加中>に切り替わったら 「ラリー概要」か「カード」を選択

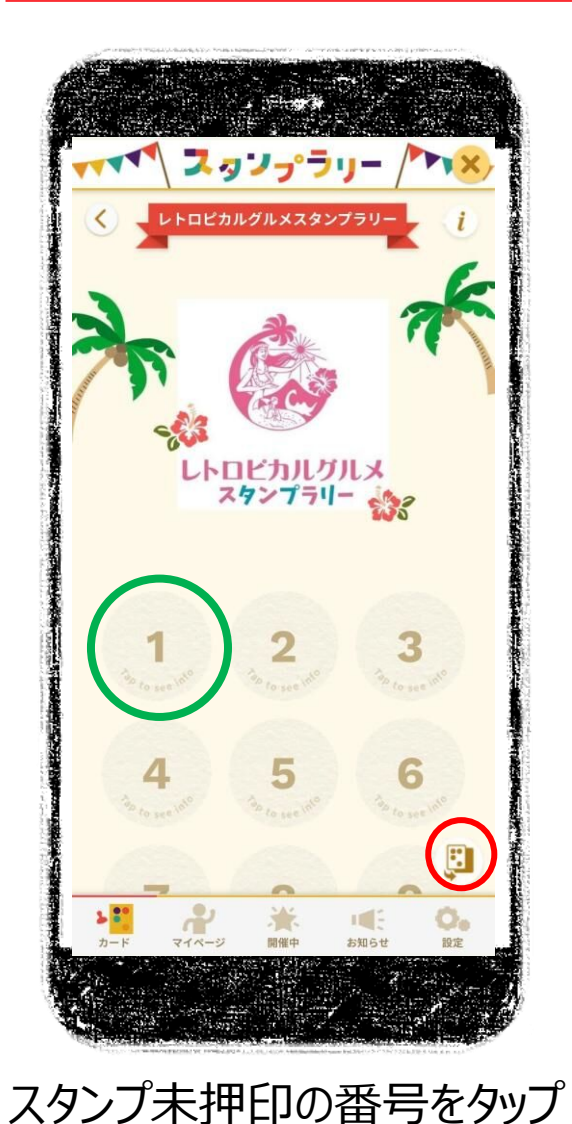

スタンプラリー チェックポイントの一覧 カテゴリ検索 全部 0 自由検索 チェックポイント レトロピカル指宿コース【レストラン Salut】 かつお出汁で食べるひつまぶし【椿 廊] 鰹漁師のレトロ温たま丼とかつおのた たきセット【道の駅山川港 活お海 20 IBUSUKI pua【たいやき絲や】 トロピカル開聞岳セット【ゆるり十】 麦ばくだん【信州庵】 I F 0. お知らせ 開催中 設定

→ 注文したメニューを選択

 $\rightarrow$ 

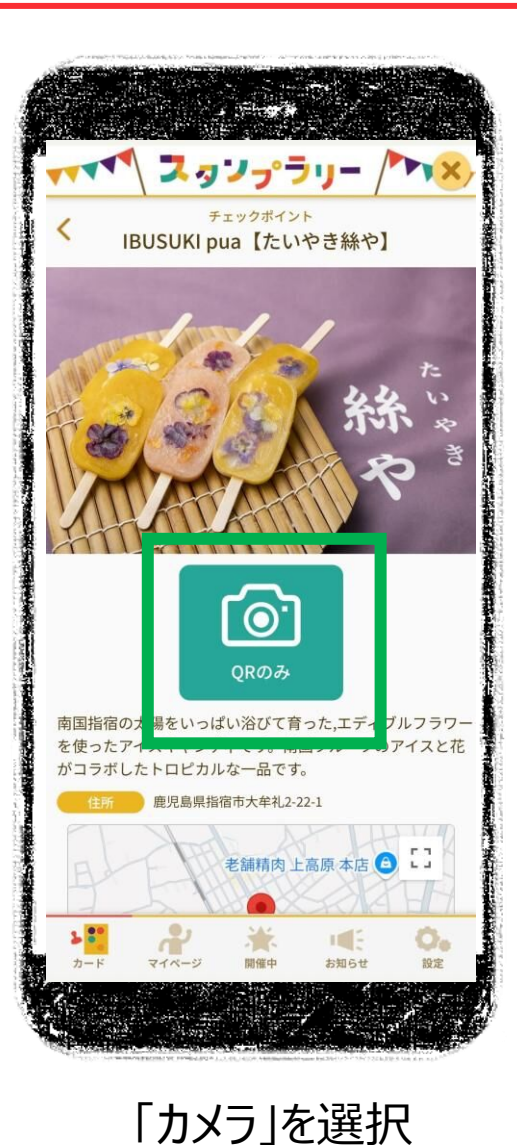

(他カードが表示されている場合は赤丸部分で切り替え)

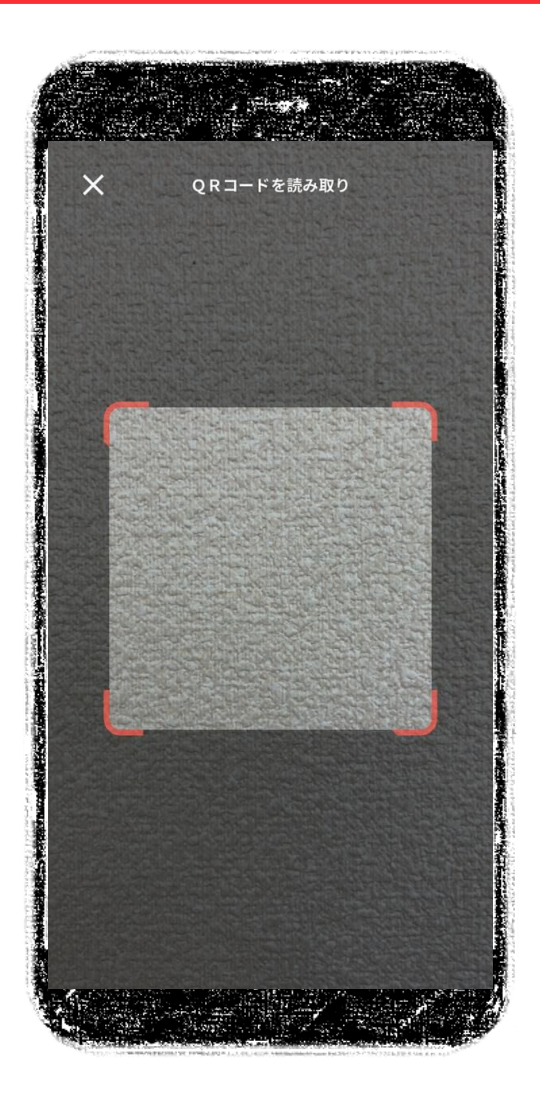

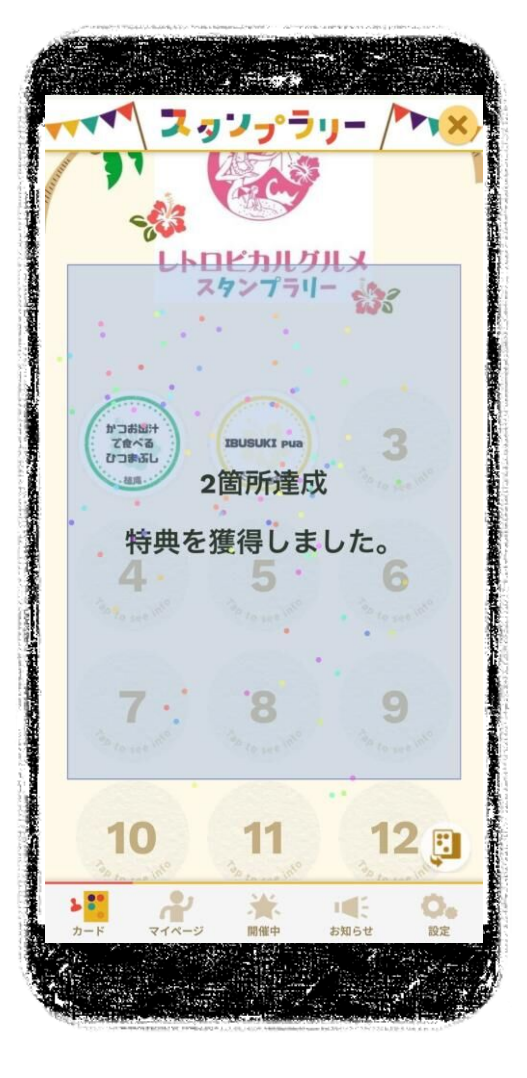

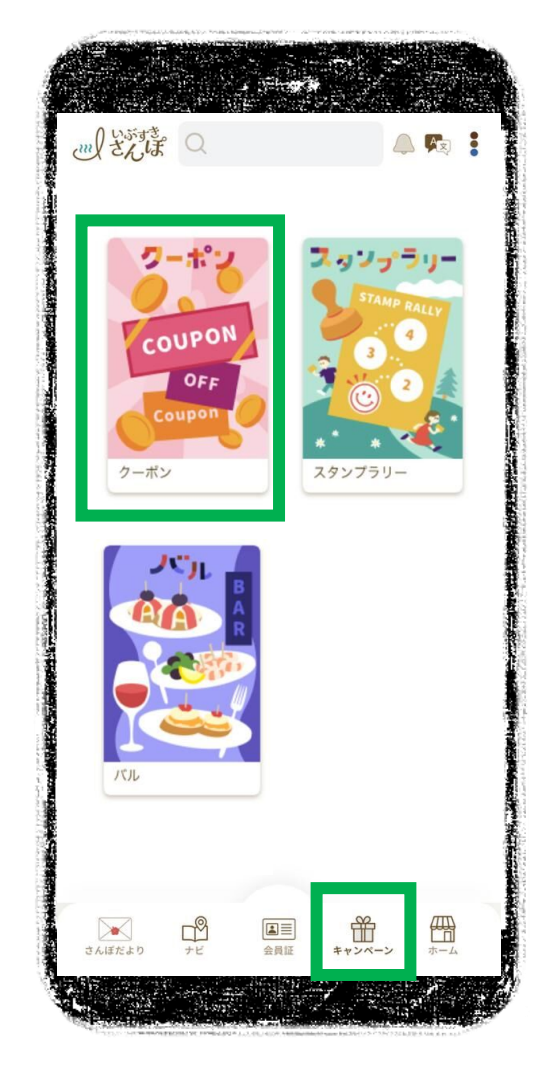

店頭でQRコードを読み込む →

条件達成でクーポン獲得 → 「キャンペーン」→「クーポン」

| <b>.</b> .      | 記。クーポン。言之                                                                               |
|-----------------|-----------------------------------------------------------------------------------------|
|                 | クーポンを取得する                                                                               |
| <b>クー</b><br>クー | <b>ポンコードを入力してクーポンを取得する</b><br>ポンコードをお持ちの方はこちらにご入力ください。                                  |
| (¥)             | 角英数字で入力 確認                                                                              |
| Q<br>QR⊐-       | <b>Rコードを読み込みクーポンを取得する</b><br>- ドをお持ちの方は読み込みボタンを押してカメラを起動<br>してください                      |
|                 | QRコード読み込む                                                                               |
|                 | クーポンを使う                                                                                 |
| 「レ I<br>ござい     | 缶 <b>バッチ引換えクーポン_レトロピカルグ</b><br>-ロビカルグルメスタンプラリー」2か所クリアおめでとう<br>います!!オリジナル缶バッチをプレゼント!引換えは |
| 有               | 劝期限 2025年07月19日 ~ 2025年09月30日                                                           |
|                 |                                                                                         |

獲得クーポンが表示される

 $\rightarrow$ 

ぽ事務局を選択

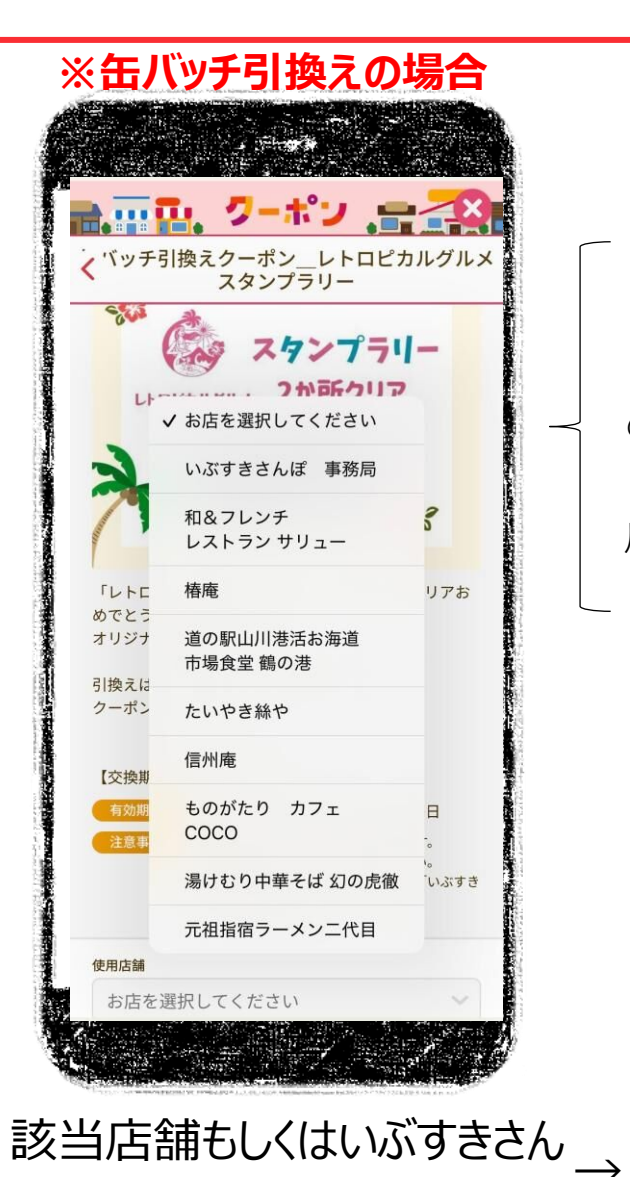

#### 景品引換え時のクーポン操作方法

・いぶすきさんぽ加盟店はそれぞれ の店舗を選択してください

・未加盟店は「いぶすきさんぽ事務 局」を選択してください

使用するをタップして缶バッチを 引換え